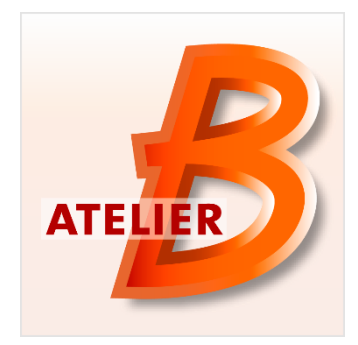

# Version 4.4.2

*Maintenance Edition* Date de diffusion : 11 janvier 2017

L'Atelier B est disponible en deux versions :

- La version *Community Edition*, utilisable par tous sans restriction. Cette version n'est pas maintenue.
- La version Maintenance Edition, dont l'accès est réservé aux possesseurs d'un contrat de maintenance Atelier B qui disposent ainsi d'un support technique (maintenance corrective) ainsi que d'un accès anticipé aux nouvelles fonctionnalités. Certaines fonctionnalités (traducteurs Ada et C++, outil de preuve de règles mathématiques) sont uniquement accessibles dans cette version, comme détaillé dans le tableau ci-dessous.

| Fonctionnalité                               | Atelier B 4.2.1<br>Community<br>Edition | Atelier B 4.4.2<br>Maintenance<br>Edition |
|----------------------------------------------|-----------------------------------------|-------------------------------------------|
| Environnement de développement               | 1                                       | ~                                         |
| Support projet langage B                     | 1                                       | 1                                         |
| Support projet langage Event-B               | 1                                       | 1                                         |
| Support projet validation de données         | 1                                       | ✓                                         |
| Éditeur de modèles B et Event-B              | 1                                       | 1                                         |
| Raffineur Automatique                        | 1                                       | 1                                         |
| Vérificateur de type                         | 1                                       | 1                                         |
| Générateur d'obligations de preuve           | 1                                       | 1                                         |
| Prouveur Automatique                         | 1                                       | <                                         |
| Prouveur interactif                          | 1                                       | 1                                         |
| Prouveur de prédicats                        | 1                                       | 1                                         |
| Traducteur C C4B                             | 1                                       | 1                                         |
| Traducteur Ada (MacOS, Linux)                |                                         | 1                                         |
| Traducteur High Integrity Ada (MacOS, Linux) |                                         | 1                                         |
| Traducteur C++ (MacOS, Linux)                |                                         | 1                                         |
| Outil de validation de règles mathématiques  |                                         | 1                                         |

#### Nouvelles fonctionnalités / caractéristiques :

L'Atelier B 4.4.2 a été mis à disposition le 16 décembre 2016 en tant que nouvelle versions *Maintenance Edition* 

Cette version corrige 45 anomalies et propose 4 améliorations.

Parmi ces améliorations, on notera :

- Affichage des obligations de preuve dans l'éditeur.
- Ajout d'un *timeout* paramétrable aux commandes de preuve de la famille pp.
- Ajout d'une nouvelle commande de preuve at pour *Apply Tactic*.
- Ajout de fonctionnalités dans l'outil de preuve de règles.

## Affichage des obligations de preuve dans l'éditeur

Une nouvelle fonctionnalité a été développée dans l'éditeur pour permettre de visualiser les obligations de preuve dans le fichier en cours d'édition.

Cette fonctionnalité a été ajoutée dans le but de :

- voir les obligations de preuve du composant en cours d'édition ;
- voir le statut de preuve du composant en cours d'édition.

#### Activation de la fonctionnalité

Cette fonctionnalité est désactivée par défaut. Pour pouvoir l'activer, veuillez cliquer sur le menu « Atelier B », puis sur « Préférences », puis sur l'onglet « Éditeur interne ». Dans l'onglet, rechercher ensuite la section « Proof information » puis cocher la case « Display proof information in the editor ».

| Fer                                           | nêtre principale   | Projets        | Nouveaux composants          | Éditeur interne | Apparence de l'éditeur interne | Installation        | Couleurs |        |  |
|-----------------------------------------------|--------------------|----------------|------------------------------|-----------------|--------------------------------|---------------------|----------|--------|--|
| - V                                           | érification du cor | le le          | Houreaux composants          |                 | Apparence de redicar interne   | The concrete of the | coulcurs |        |  |
|                                               |                    | , , ,          |                              |                 |                                |                     |          |        |  |
| ✓ Effectuer l'analyse sémantique du composant |                    |                |                              |                 |                                |                     |          |        |  |
|                                               | Effectuer les      | contrôles B0   | sur les composants logiciels | ;               |                                |                     |          |        |  |
| P                                             | roof information   | (new POG is    | required)                    |                 |                                |                     |          |        |  |
| 5                                             | Z Display proof    | information in | n the editor                 |                 |                                |                     |          |        |  |
|                                               | Generate POs       | when openir    | ng a file                    |                 |                                |                     |          |        |  |
|                                               | Generate POe       | after file ca  | ving                         |                 |                                |                     |          |        |  |
|                                               |                    | anter nie sa   |                              |                 |                                |                     |          |        |  |
|                                               |                    | eneration wh   | en generating POs            |                 |                                |                     |          |        |  |
| L                                             | Launch Force       | 0 after PO g   | eneration in the editor      |                 |                                |                     |          |        |  |
| V                                             | érification orthog | graphique      |                              |                 |                                |                     |          |        |  |
| 5                                             | ✓ Vérifier l'ortho | graphe des d   | commentaires                 |                 |                                |                     |          |        |  |
|                                               | annane nar défa    | ut fr FR       |                              |                 |                                |                     | Ch       | nisir  |  |
|                                               | angage par dera    |                |                              |                 |                                |                     |          | ioiaii |  |

Enfin, vous pouvez cocher les autres cases de la section pour choisir quand sera lancé automatiquement la génération des obligations de preuve et la force 0.

Il est à noter que cette fonctionnalité ne fonctionne qu'avec le nouveau générateur d'obligations de preuve.

#### Effet dans l'éditeur

Si les obligations de preuve sont générées, l'éditeur sera enrichi de nouvelles informations.

- Une barre verticale à gauche affichant pour chaque ligne le statut de preuve.
- Une barre verticale à droite affichant le statut de preuve du ficher.

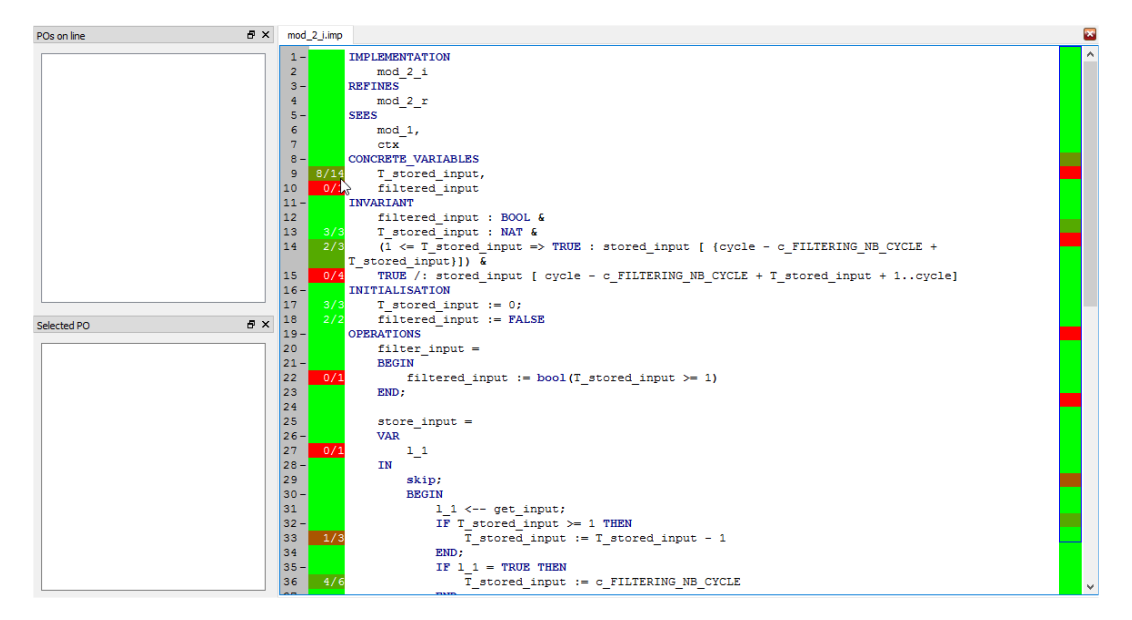

De plus, un clic sur une des lignes de la barre de gauche affichera les obligations de preuve liées à cette ligne. En sélectionnant une de ces obligations de preuves, toutes les lignes liées à cette obligation de preuve seront surlignées.

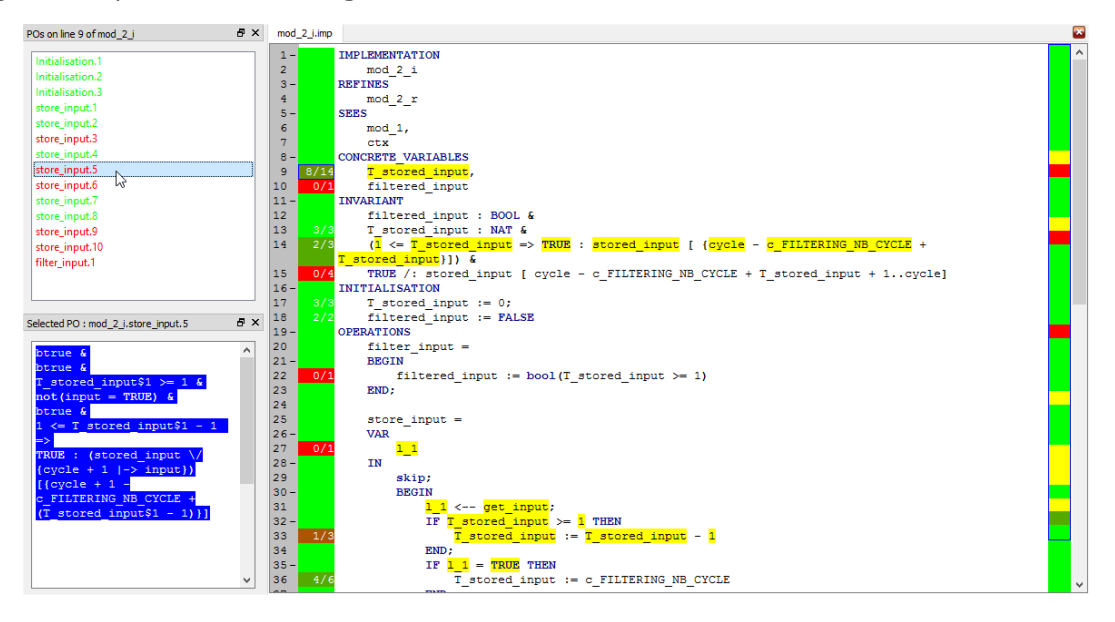

### Ajout d'un *timeout* paramétrable aux commandes de preuve de la famille pp

Dans le prouveur interactif, il est maintenant possible de paramétrer le *timeout* des commandes de la famille pp.

Dans l'exemple ci-dessous, le *timeout* de la commande pp0 a été mis à 25 secondes (commande pp (rp.0 | 25)).

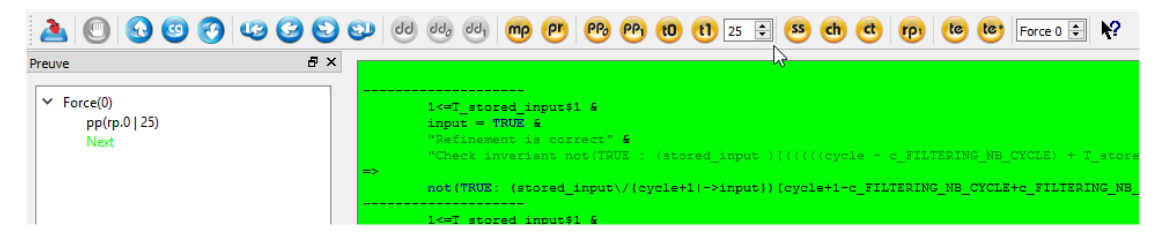

## Ajout d'une nouvelle commande de preuve at pour Apply Tactic

Le prouveur interactif est maintenant doté d'une nouvelle commande de preuve at pour *Apply Tactic*. Cette commande prend pour paramètre le numéro d'une des règles de la théorie User\_Tactic. L'exécution de cette commande appliquera la règle correspondante.

Pour définir vos propres tactiques, vous pouvez ouvrir le PatchProver de votre projet et ajouter vos tactiques dans la théorie User\_Tactic.

| Pa  | tchProver |        |     |          |    |      |
|-----|-----------|--------|-----|----------|----|------|
| 1 - | THEOR     | Y Us   | er_ | Tactic 1 | s  |      |
| 2   | d         | ld (0) | £   | pp(rp.0  | I. | 30); |
| 3   | d         | ld (1) | £   | pp(rp.1  | I. | 120) |
| 4   | END       |        |     |          |    |      |
| 5   |           |        |     |          |    |      |

Pour utiliser par exemple la première tactique, il vous suffit de lancer la commande at(1) dans le prouveur interactif. Pour utiliser la deuxième, on utiliser at(2).

| Force(0) dd(0) pp(rp.0   30) Next                                                                                                    | => |
|----------------------------------------------------------------------------------------------------|----|
| Situation 🗗 >                                                                                                    | <  |
| Afficher seulement les OPs non prouvées                                                                                                    |    |
| OPs récemment prouvées 🔹                                                                                                    |    |
| Toutes les OPs 🔹                                                                                                    |    |
| <ul> <li>Initialisation</li> <li>store_input</li> <li>PO1</li> <li>PO2</li> <li>PO3</li> <li>PO4</li> <li>PO5</li> <li>PO5</li> <li>PO6</li> <li>PO7</li> <li>PO8</li> <li>PO9</li> <li>PO10</li> <li>Silver_input</li> </ul> |    |

## Ajout de fonctionnalités dans l'outil de preuve de règles

Plusieurs fonctionnalités ont été ajoutées dans l'outil de preuve de règles dans le but d'accélérer le temps que peut prendre cette activité.

Dans le mode conception, il est possible de fusionner automatiquement le nom et la démonstration de toutes les règles identiques possédant des noms différents.

| Prouveur de règles - Atelier B<br>Fichier Edition Vue Règle | Outils Aide                                                                                                    |                                                  |  |
|-------------------------------------------------------------|----------------------------------------------------------------------------------------------------|--------------------------------------------------|--|
|                                                             | Rechercher les règl                                                                                                 | es en conflit de noms (auto)                     |  |
| Règles<br>Vue : Toutes les règles                           | Rechercher toutes les règles identiques avec des noms différents<br>Rechercher toutes les règles en conflit de noms |                                                  |  |
| Nom                                                         | Fusionner toute                                                                                                    | s les règles identiques avec des noms différents |  |
| ✓ Règles chargées                                           | Fusionner toutes les règles identiques avec des noms identiques                                                     |                                                  |  |
| <ul> <li>✓ 𝔅 machine.pmm</li> <li>✓ 𝔹 User_Rules</li> </ul> | Retirer toutes le                                                                                                   | s théories inutilisées                           |  |
| User_Rules.1                                                | Invalider les règ                                                                                                   | les contenant un patron de liste                 |  |
| ✓                                                           | 0/2                                                                                                    | 0/2                                              |  |
| 🗸 👽 User_Rules                                              | 0/2                                                                                                    | 0/2                                              |  |
| User_Rules.1                                                | Non prouvée                                                                                                    | Non vérifiée                                     |  |
| User_Rules.2                                                | Non prouvée                                                                                                    | Non vérifiée                                     |  |
| Fichiers de bases de règles                                 | 0/0                                                                                                    | 0/0                                              |  |

Dans le mode conception, un rapport listant les règles non prouvées automatiquement et sans démonstration de correction peut-être exporté au format CSV.

| Fich | hier Edition Vue Règle (           | Outils Aide               |                            |              |            |
|------|------------------------------------|---------------------------|----------------------------|--------------|------------|
|      | Ouvrir                             |                           |                            | Ctrl+0       |            |
|      | Fermer                             |                           |                            |              | <b>8</b> ) |
| -1   | Enregistrer                        |                           |                            | Ctrl+S       |            |
|      | Tout enregistrer                   |                           |                            | Ctrl+Shift+S | •          |
|      | Générer le rapport qui liste les r | ègles non prouvées        | par PP sans démonstr       | ation        |            |
|      | Generer le rapport qui liste les l | egles non prouvees        | par PP sans demonstr       | ation        |            |
|      | Ouitter                            |                           |                            | Ctrl+O       |            |
| -    | Quitter                            | 0/2                       | V/2                        | Ctrl+Q       |            |
|      | Quitter                            | 0/2                       | 0/2<br>0/2                 | Ctrl+Q       |            |
| -    | Quitter                            | 0/2<br>0/2<br>Non prouvée | 0/2<br>0/2<br>Non vérifiée | Ctrl+Q       |            |

Dans le mode conception, il est possible de supprimer toutes les théories non utilisées.

| Fichier Edition Vue Règle                                 | Outils Aide                                                      |                                                                                                    |     |
|-----------------------------------------------------------|------------------------------------------------------------------|----------------------------------------------------------------------------------------------------|-----|
| 00000                                                     | Rechercher I                                                     | es règles en conflit de noms (auto)                                                                            |     |
| Règles                                                    | Rechercher toutes les règles identiques avec des noms différents |                                                                                                    | 8 v |
| Vue : Toutes les règles                                   | Recherche                                                        | er toutes les règles en conflit de noms                                                                        | •   |
| Nom   Règles chargées                                     | Fusionner<br>Fusionner                                           | toutes les règles identiques avec des noms différents<br>toutes les règles identiques avec des noms identiques |     |
| <ul> <li>         · · · · · · · · · · · · · · ·</li></ul> | Retirer tou                                                      | ites les théories inutilisées                                                                                  |     |
| User_Rules.1     User_Rules.2                             | Invalider I                                                      | ા પુરુ<br>es règles contenant un patron de liste<br>પુરુष venives                                              |     |
| ✓                                                         | 0/2                                                              | 0/2                                                                                                    |     |
| ✓ ♥ User_Rules<br>Ø User_Rules.1<br>Ø User Rules.2        | 0/2<br>Non prouvée<br>Non prouvée                                | 0/2<br>Non vérifiée<br>Non vérifiée                                                                            |     |
| Fichiers de bases de règles                               | 0/0                                                              | 0/0                                                                                                    |     |

Dans le mode vérification, les règles prouvées automatiquement peuvent-être toutes marquées comme vérifiées.

| Fichi  | er Edition V     | Vue Règle Outils A  | de<br>ŧ                          |              |
|--------|------------------|---------------------|----------------------------------|--------------|
| Règles |                  |                     |                                  | ₽×           |
| Vue :  | Toutes les règl  | es                  |                                  | ¥            |
|        | Toutes les règle | es                  |                                  | <del>,</del> |
| Nor    | n                | Prouvée             | Vérifiée                         |              |
| ~      | Règles char      | Déplier l'arbre     |                                  |              |
|        |                  | Prouver avec OPR    |                                  |              |
|        |                  | Marquer comme vérif | é les règles prouvées avec OPR   |              |
|        | 🗸 🕑 mac          | Marquer comme vérif | é et fausse les règles invalides |              |
|        | × 10 1           | Enregistrer         | Ctrl+S                           |              |
|        | · · ·            | Fermer              |                                  |              |

Dans le mode vérification, il est possible de marquer comme vérifiée mais fausse toutes les règles invalides.

| Fichi | er Edition Vue               | Règle Outils Aid                     |                                        |     |
|-------|------------------------------|--------------------------------------|----------------------------------------|-----|
| Règle | s                            |                                      |                                        | 6 × |
| Vue : | Toutes les règles            |                                      |                                        | +   |
|       | Toutes les règles            |                                      |                                        | •   |
| Nor   | m                            | Prouvée                              | Vérifiée                               |     |
| ~     | Règles chargé∈<br>✓ ₿ machin | Déplier l'arbre                      |                                        |     |
|       | ✓ 😼 Use<br>10<br>10          | Prouver avec OPR<br>Marquer comme vé | rifié les règles prouvées avec OPR     |     |
|       | 🗸 🕑 machin                   | Marquer comme vé                     | rifié et fausse les règles invalides 📐 |     |
|       | ✓ ₩ Use                      | Enregistrer<br>Fermer                | لیخ<br>Ctrl+S                          |     |

Dans le mode vérification, le raccourci Ctrl+N permet de marquer une règle comme vérifiée et de passer à la règle suivante.